# StarLink TV Streamer

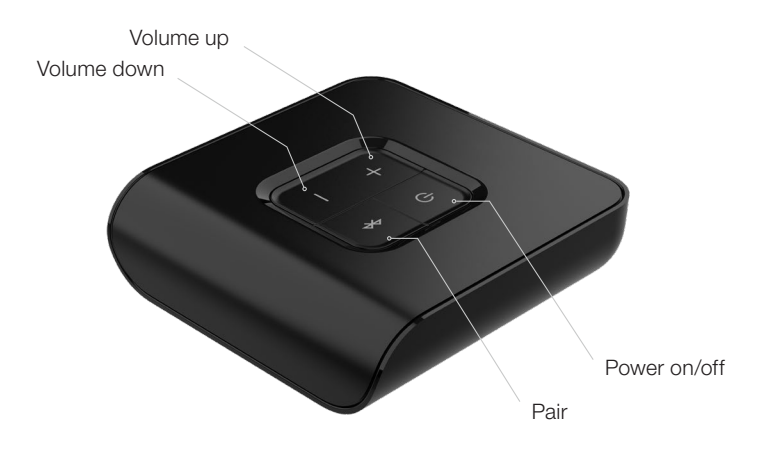

# Pairing

The 2.4 GHz TV Streamer must be paired to interact with compatible 2.4 GHz hearing aids on the Neuro Processor and Thrive Platform. Pairing occurs once, then the hearing aids and TV Streamer will automatically recognize each other. The TV Streamer can be paired within the fitting software or outside of the fitting software.

# Pairing within Pro Fit

- 1 Launch Pro Fit and connect hearing aids.
- 2 Select Accessories from the Preparation Session in Pro Fit or from the Flyout Menu ≡.
- 3 Ensure the TV Streamer is powered on.
- 4 Place the hearing aids within six inches of the TV Streamer.
- 5 Place the TV Streamer in pairing mode with a short press of the pairing button. The LED will rapidly blink blue.
- 6 Select + to put the hearing aids into pairing mode.
- 7 Pairing is successful when the TV Streamer image displays in the accessory screen.
- 8 Use the dropdown menu above the streaming accessories box to set "Hearing Aid Mic While Streaming".
- 9 Use the dropdown menu below the TV Streamer to optimize streaming sound. Options are Equalized (default), Treble Boost, Bass Boost, and Overall Boost.
- **10** Select **pairing information** for pairing instructions if needed.

### Pairing within Inspire X

- 1 Launch Inspire X, connect and detect hearing aids.
- 2 Select **Accessories** on the left navigation bar.
- 3 Ensure the TV Streamer is powered on.
- 4 Place the hearing aids within six inches of the TV Streamer.
- 6 Place the TV Streamer in pairing mode with a short press of the pairing button. The LED will rapidly blink blue.
- 6 Select **Pair** to put the hearing aids into pairing mode  $\triangle$ .

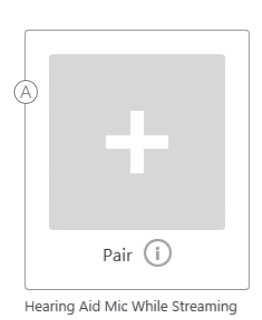

Hearing Aid Mic While Streaming Mic Reduced

| earing aid mic while stre | Mic Off V |   |   |   |
|---------------------------|-----------|---|---|---|
| 7<br>V<br>Streaming sound | •         | + | + | + |
| Equalized                 |           |   |   |   |
| Treble Boost              | 9 6       |   |   |   |
| Equalized                 | Phone     |   |   |   |
| Dana Danat                | Phone     |   |   |   |
| Bass Boost                |           |   |   |   |

# Pairing (Continued)

- Pairing is successful when the TV Streamer image displays in the accessory screen <sup>B</sup>.
- 8 Use the dropdown menu below the streaming accessories box to set "Hearing Aid Mic While Streaming" <sup>©</sup>.
- 9 Select the information icon for pairing instructions if needed  $\bigcirc$ .

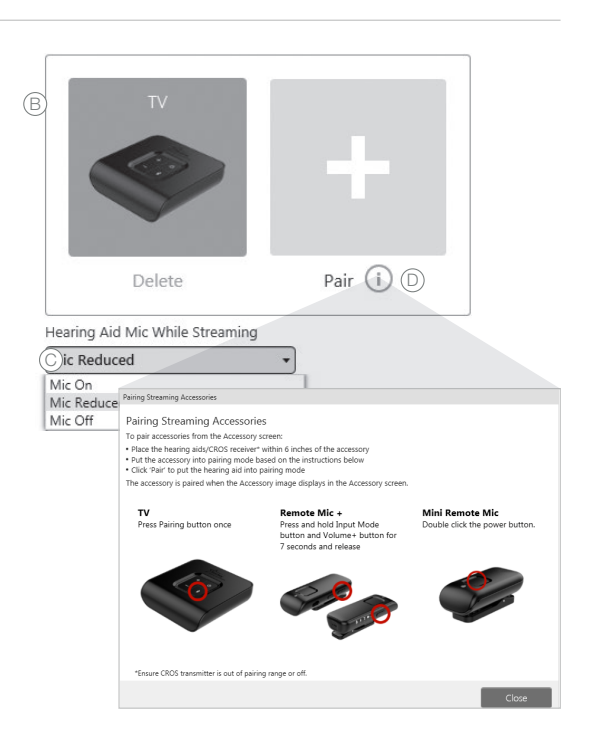

#### Pairing outside of the software.

- Power off any mobile phone or other accessories that were previously paired with the hearing aids.
- 2 Ensure the TV Streamer is powered on.
- Ower off, then power on the hearing aids to place in pairing mode.
- 4 Place the hearing aids within one inch of the TV Streamer.

5 Press the pairing button on the TV Streamer to place in pairing mode. The LED will rapidly blink blue.

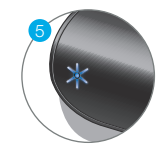

6 Once the LED blinks green for each hearing aid, both hearing aids are paired. The TV Streamer will recognize if the fitting is monaural or binaural and pair one or two hearing aids accordingly.

# **Basic Setup**

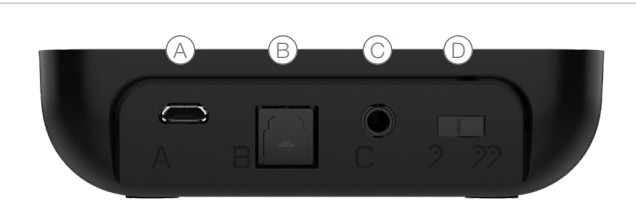

(A) Power Supply Jack (microUSB)

(B) TOSLINK Jack

C Analog 3.5mm Jack D Mono/Stereo Switch

- 1 Remove the plastic caps from each end of the TOSLINK cable.
- Plug the TOSLINK cable into the Audio OUT jack of the electronic audio source. If there is no TOSLINK audio OUT jack, use a 3.5mm to RCA cable.
- 3 Power on the electronic audio source.
- Plug the other end of the TOSLINK cable into the rear of the TV Streamer (B).

- 5 Insert the power adapter microUSB connector into the rear of the TV Streamer (A).
- 6 Plug the power adapter into the wall socket.
- 7 Turn on the TV Streamer. A solid green LED indicates power is on.
- 8 A solid blue LED indicates the TV Streamer has detected audio and is streaming.

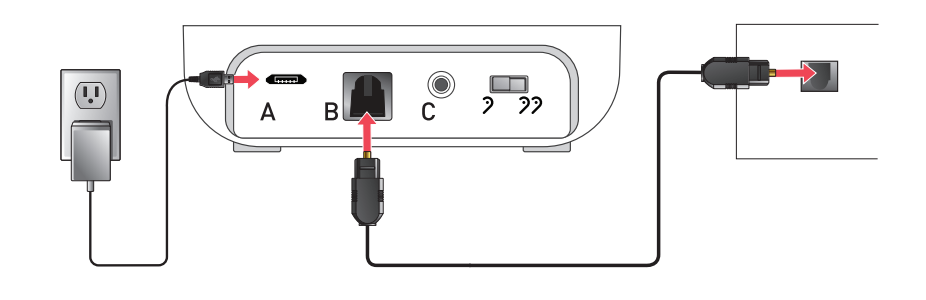

# Use

An unlimited number of 2.4 GHz hearing aid users on the Neuro Processor or Thrive platform can connect to the TV Streamer at one time, allowing them to share in the same listening experience.<sup>\*</sup>

The TV Streamer supports both analog and digital input and can be successfully connected to many electronic audio sources including televisions, computers, MP3 players, DVD players, cable boxes or Bluetooth<sup>®</sup>.

#### Volume

Streamed audio volume level can be adjusted via the hearing aid user control, TV Streamer, remote control or hearing aid mobile app.<sup>1</sup>

#### Audio Streaming

# Audio streaming may be started/stopped in several ways:

- Hearing Aid User Control: Push & Hold or Double Tap<sup>2</sup>
- Remote Control: Favorite Button
- Hearing aid mobile app

## Audio streaming will stop when:

- The TV Streamer is powered off
- A phone call via direct mobile phone connection or connection with Remote Microphone + is received. After the phone call concludes, all streaming stops. If desired, the TV Streamer will need to be manually restarted
- If the user walks out of range of the TV Streamer (Up to 45 feet or 15 meters) streaming stops and will need to be manually restarted

All hearing aids connected to the StarkLink TV Streamer must run on the Neuro Processor. All hearing aids connected to the 2.4 GHz TV Streamer must run on the Thrive Platform. Accessories only pair to hearing aid (not to iPhone/app). <sup>2</sup>Double Tap feature only available on Al products.

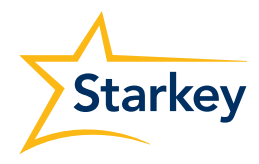

The Bluetooth® word mark and logos are registered trademarks owned by Bluetooth SIG, Inc. and any use of such marks by Starkey is under license. Thrive, the Starkey logo, Pro Fit, Neuro Processor, StarLink and Inspire are trademarks of Starkey Laboratories, Inc. ©2024 Starkey Laboratories, Inc. All Rights Reserved. 11/24 FLYR3469-05-EN-SC